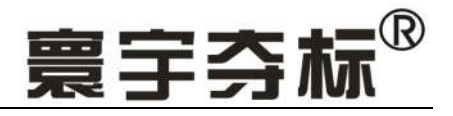

## 大砼测温无线通系统

## 云服务模式

# 《使用手册》

## 济南 坏字通 科技有限公司

Http://www.0531Hyt.com

#### 大砼测温\_全无线\_系统使用手册

(最近修正: 2015-02-09)

(1995~2013版的使用手册请在网站下载)

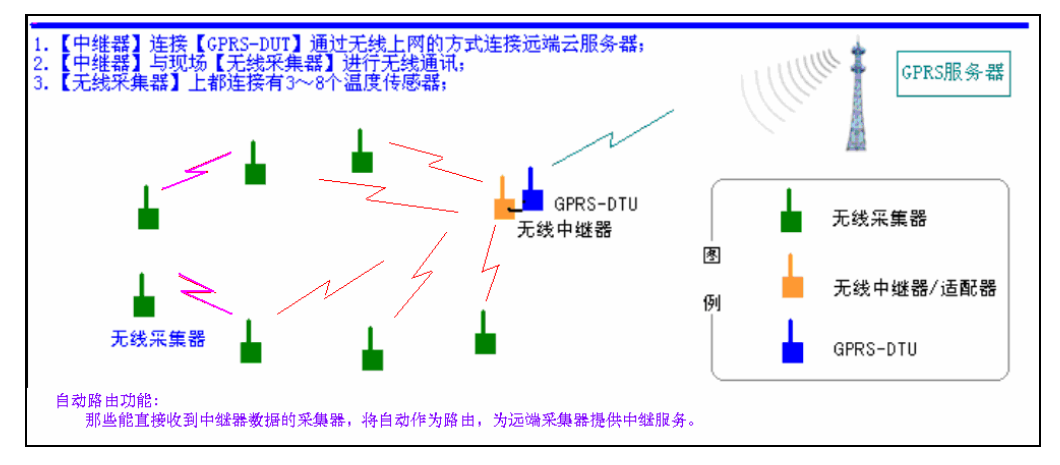

(图1:无线测温系统在使用 GPRS/或 CDMA 上网方式时的托普图)

#### 系统硬件连接

●【大砼测温全无线系统】即【大体积混凝土电脑测温全无线系统】是几种产品中科技 含量最高的一种,是我公司积累了20多年(从1994年)的实践经验和科技力量的杰作, 解决了大量的技术难题(比如无线采集器使用1节锂电池时的续航能力大于28天、30组乘 以64个采集器同时发送的空中数据也不会碰撞冲突、无线传输距离远等等)。这套产品价位 低、实时性好、操作工作量小、安装极其方便、产品成熟,故特别推荐。

根据实际所有用户的情况,用不了一个工程,即可将所有设备投资收回。因为除了传感器,其他的部分都是可以重复使用的,以后的工程中就不需要再进行这些硬件设备的投资了。

#### 一、【大砼测温全无线系统】的组成:

本系统主要由:一台【主无线中继器】、多个【无线采集器】、数个【传感器】 组成。根据用户使用的通讯方式,分为云服务模式和现场监控电脑模式和定时记 录仪模式,本文是对【云服务模式】的解说:

- 云服务模式:如果用户使用云服务模式,需要一台【GPRS】(或 【CDMA】)的上网设备,我们称之为【DTU】。
- 云服务方式的优点是:用户在现场不需要放置测温专用的电脑,DT U上网与距离无关,用户不用安装软件,用任意能上网的电脑或手机 都可随时通过网页(也可通过客户端软件)查看数据,没有距离的限 制。云服务器由我们厂家提供给用户免费使用,在国内已有6个服务 器集群提供不间断服务。

○图1展示了最常用拓扑方式:整个系统仅需要一台中继器即可。

第1页共24页

|  | <b>济南</b> | 坏字通 | <b>科技有眼公司</b> |
|--|-----------|-----|---------------|
|--|-----------|-----|---------------|

直线电话:0531-87156618, 自动传真:0531-87162717

カ公: 済南済微路90#1号商业楼3层南区 250022 Email:Ywjn@0531Hyt.com Support@0531hyt.com Http://www.0531Hyt.com Http://Soft.0531hyt.com

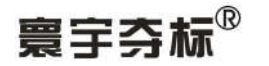

⊙无线中继器和 DTU:

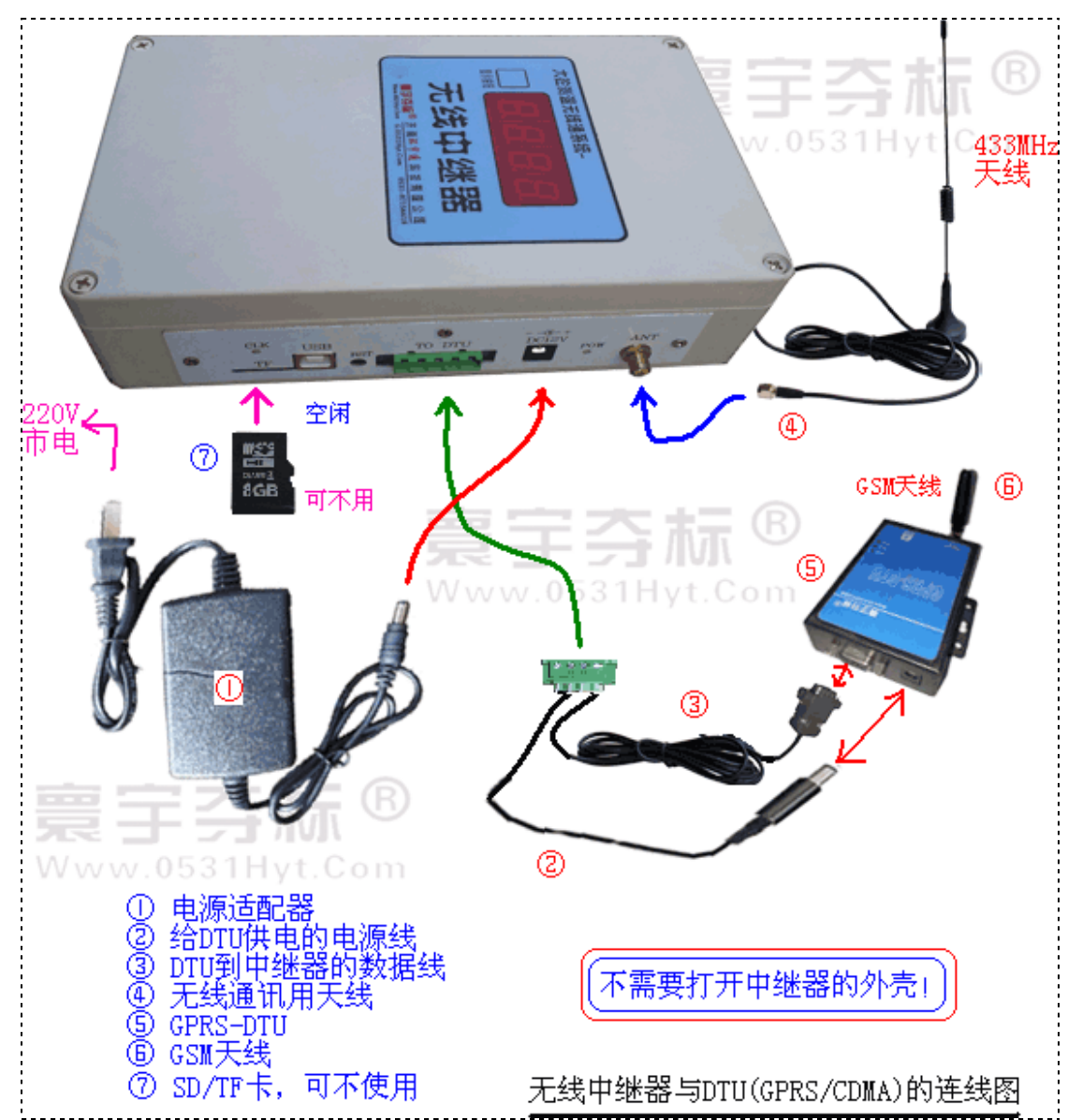

(图2:中继器、DTU及连接示意图)

注: 2015 年版的无线中继器,支持各个无线采集器之间的自动路由功能,同时该款无线中继器支持插入内存卡(支持到小于等于 8G 容量的 miniSd 卡,可不使用)作为冗余的储存介质。

#### 第2页共24页

济南 环字通 科技有限公司 1代电话:0531-87156618, 自动传系:0531-87162717 かな: 済南済機路90#1号商业楼3层南区 250022 Email:Ywjn@0531Hyt.com Support@0531hyt.com Http://www.0531Hyt.com Http://Soft.0531hyt.com

寰宇芬标<sup>®</sup>

#### 大砼测温全无线系统一《使用手册》精简版

⊙无线采集器:

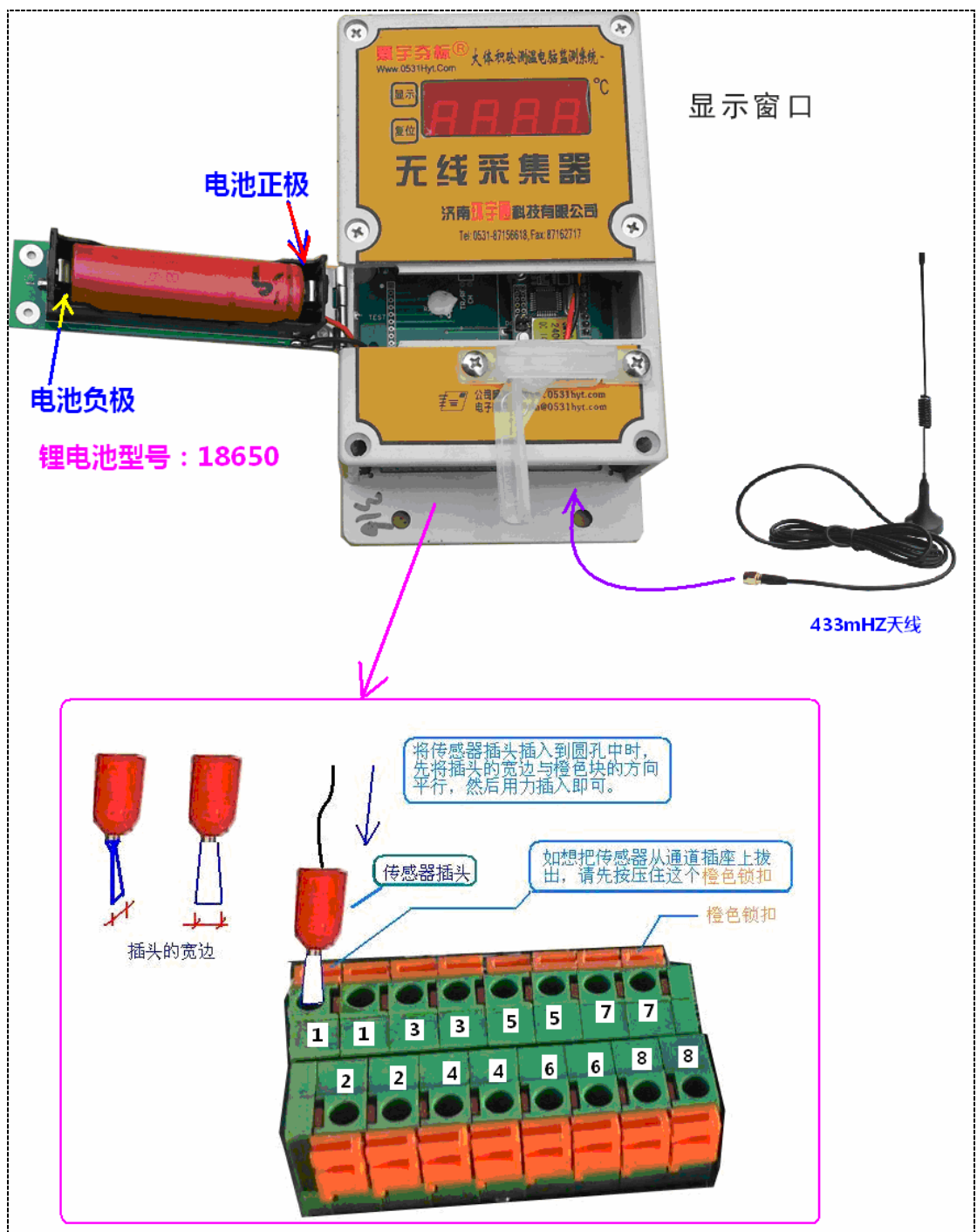

(图 3: 无线采集器及局部)

#### 第3页共24页

#### 济南 林宇通 科技有限公司 其代电话:0531-87156618, 自动传真:0531-87162717

カ公: 済南済微路90#1号商业楼3层南区 250022 Email:Ywjn@0531Hyt.com Support@0531hyt.com Http://www.0531Hyt.com Http://Soft.0531hyt.com

寰宇芬标<sup>®</sup>

### ⊙现场立面上传感器的布置:

现场传感器的布置如下图所示。

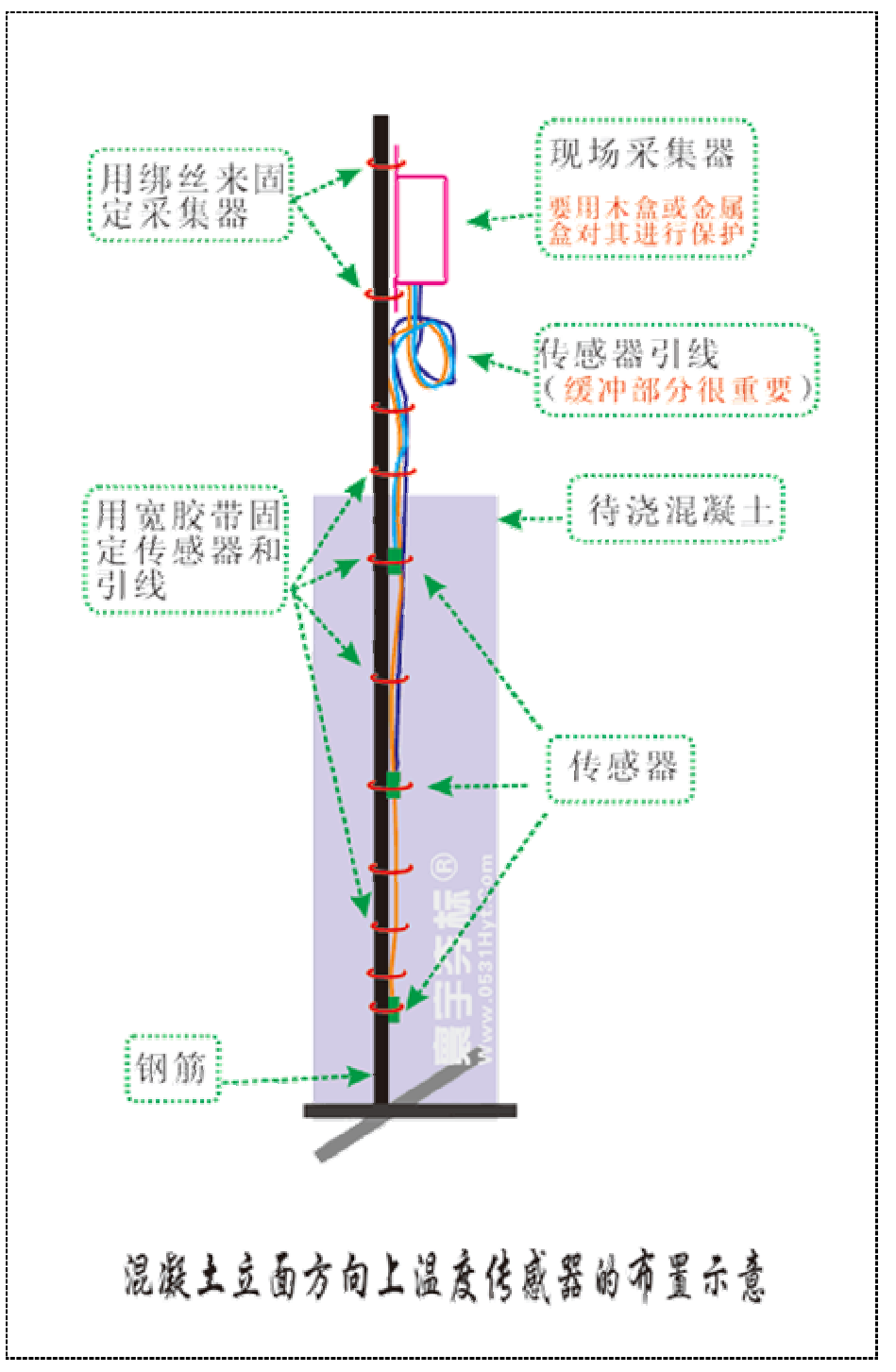

(图4:立面方向上的传感器布置及绑扎)

采集器离混凝土上表面应该大于1米(为了防止采集器被刚刚浇铸的混凝土 弄脏弄湿和飞溅上泥水,也为了现场观察数据时不用弯腰)。取一根钢筋,长度

第4页共24页

| 这面 环字通              | 私技有限公司             | 办公:济南济微路90#1号商。           | ·楼3层南区 250022         |
|---------------------|--------------------|---------------------------|-----------------------|
|                     |                    | Email:Ywjn@0531Hyt.com Si | upport@0531hyt.com    |
| 直线电话:0531-87156618, | 自动传真:0531-87162717 | Http://www.0531Hyt.com Ht | tp://Soft.0531hyt.com |

## 寰宇芬标<sup>®</sup>

#### 大砼测温全无线系统一《使用手册》精简版

是混凝土厚度+1.2 米,事先将传感器按图示方法绑其上。在待浇混凝土区域的 钢筋网验收时,即可将这个绑扎了传感器的钢筋插入到钢筋网中,下面插到底板 钢筋网的交叉处,上面与钢筋网最上表面的钢筋固定到一起(用绑丝)。图中所 示的【无线采集器】可以在浇铸混凝土后的1~6小时内再挂上,所以,传感器 的引线的上头(插头部分)应该在连接【无线采集器】前用塑料袋包好进行保护。

同一个立面的传感器数量与混凝土厚度有关,最上面的传感器引线一般取 1.2米,最下面的传感器引线取1米+混凝土的厚度,中间的传感器按深度平分。 间距不宜大于 600mm。

传感器的引线长度可以通过我们网站的在线工具来计算得出 http://www.0531hyt.com/products.asp。

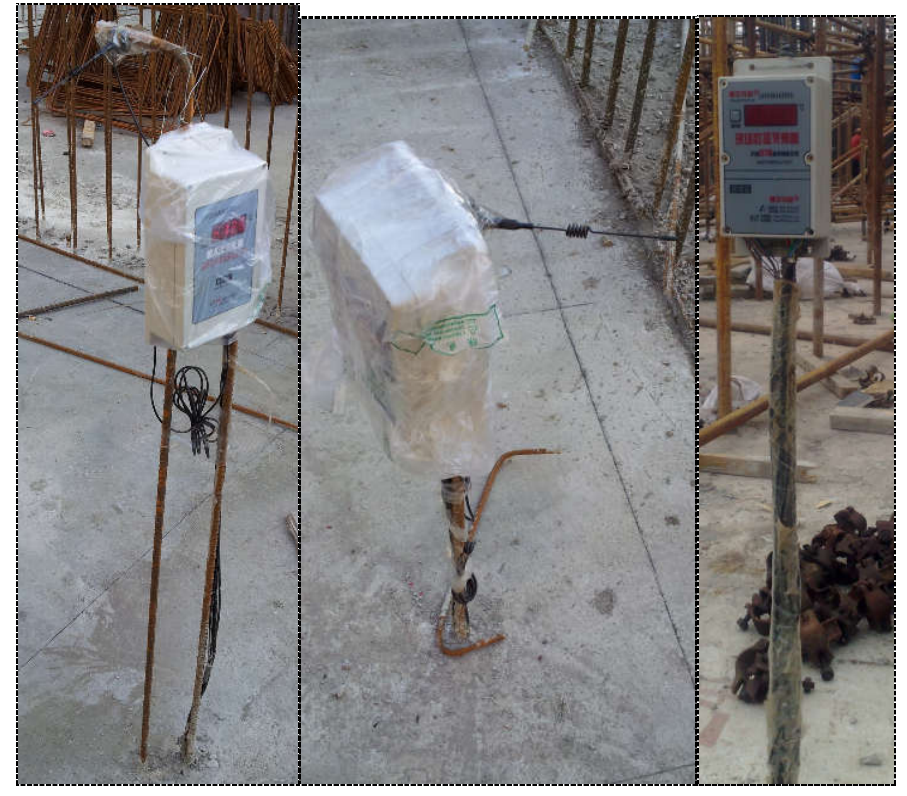

(图 5:现场无线采集器工作照)

第5页共24页

济南 环字通 科技有眼公司 1 线 e H: 0531-87156618, 自动终系:0531-87162717 カな: 済南済微路90#1号商业楼3层南区 250022 Email:Ywjn@0531Hyt.com Support@0531hyt.com Http://www.0531Hyt.com Http://Soft.0531hyt.com

#### 大砼测温全无线系统一《使用手册》精简版

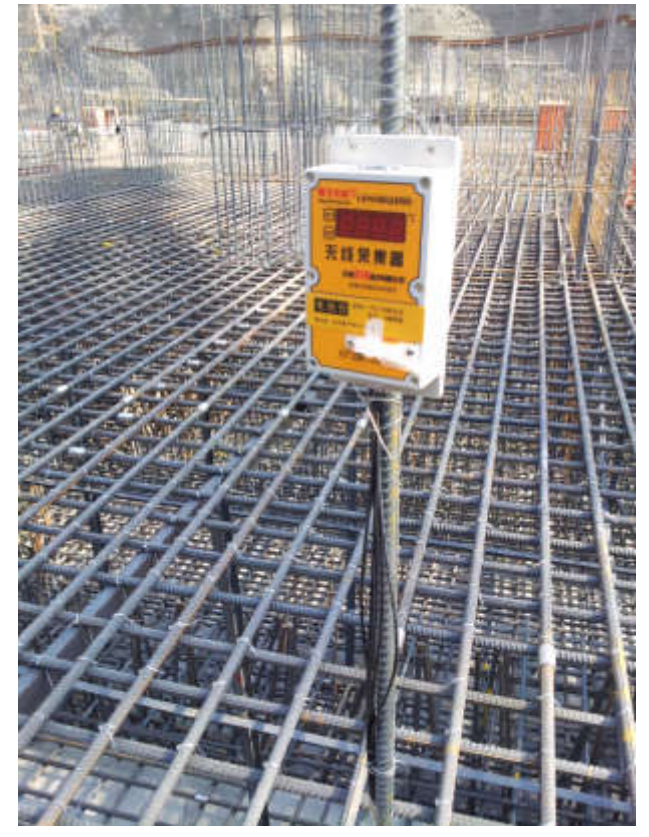

(图 6:现场无线采集器工作照)

#### ● 【无线中继器】和【DTU】的连接:

大家知道,【DTU】类似于手机上网的设备,根据制式不同分为是GPRS无线上网设备或CDMA无线上网设备。中国移动和联通公司支持GPRS制式无线上网,中国电信仅仅支持CDMA无线上网制式。我们的DTU一般采用GPRS制式,不仅仅是因为运营商的问题,还因为资费:如果用移动(或联通)的GPRS上网,每个月5元包30M的流量就够用了,但如果用电信的CDMA上网,费用往往不仅仅是N倍。所以仅仅在没有GSM(指移动和联通)信号或GSM信号很弱的情况下才使用CDMA。用户订货时如果没有特别指明,默认发货都是GPRS模式的DTU(参见图2)。

#### ⊙请注意:

#### 需要检查以下几点后才能给设备通电:

- 1、不需要打开中继器的外壳;
- 2、无线中继器使用的是 220V 转 12V2A 的【电源适配器】,不使用电池供电;
- 3、DTU的电源来自于无线中继器;
- 4、无线中继器和 DTU 之间数据线的螺丝要旋紧以防接触不良;
- 5、无线中继器和 DTU 都要牢靠地连接自己的天线,天线不能混用;

6、DTU 内要事先插入手机 SIM 卡, SIM 卡上要开通 GPRS 流量包月、卡上有足够的余额; 插卡之前要断电。(注: 按 20 个采集器, 每 30 分钟间隔采集一次, 每月 31 天, 流量不大于 30M, 可以选用当地 5 元包 3 0 M流量的套餐)

#### 第6页共24页

| 这南 苏字通 利龙有限公司                         | 办公: 济南济微路90#1号         | 商业楼3层南区 250022          |
|---------------------------------------|------------------------|-------------------------|
|                                       | Email:Ywjn@0531Hyt.com | Support@0531hyt.com     |
| 直线电话:0531-87156618,自动传真:0531-87162717 | Http://www.0531Hyt.com | Http://Soft.0531hyt.com |

### 寰宇夺标<sup>®</sup>

【无线中继器和DTU】可以放在现场办公室内,而把天线伸出到室外靠近工地的一边;

【无线中继器和DTU】建议放在基坑坑边上(高处)(放到一个电表空箱内,把天线伸出来),这样信 号会更好;

使【无线中继器】的天线能"看到"各个【无线采集器】的天线为最好。此时,可能需要用一个长的 电源插排,将市电引到中继器附近。请注意用电安全,请注意室外设备的防雨、防雷、防晒、防破坏, ……有的用户把设备套上塑料袋,然后放入一个现场的电表箱,把天线伸出箱外,就解决了这个问题。

#### ●数据的在线查看:

○第一步: 给【无线中继器和DTU】供电:

○第二步: 然后现场将各个【无线采集器】和事先备好的【传感器】相连, 注意检查1、 无线采集器要和其的天线连接牢靠,2、无线采集器要和其的电池连接牢靠,3、按下无线 采集器的显示按钮进行检查各个传感器连接是否牢靠(请参见后面对【无线采集器】针对性 描述); 4、检查无误后按一次无线采集器的复位键。

○第三步:可使用电脑或手机的浏览器登录,键入地址:

http://www.0531hyt.net 或 http://GPRS.0531HYT.COM 或 http://G.0531HYT.COM,

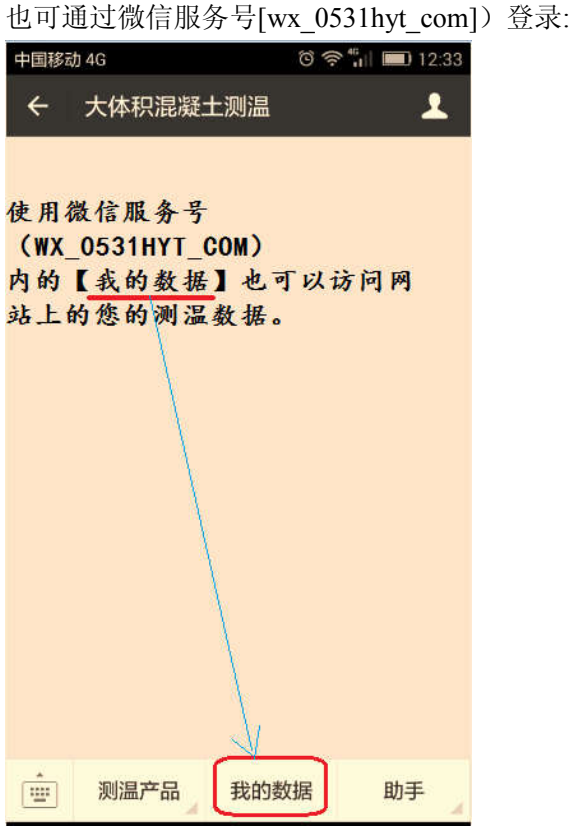

也可使用手机客户端登录(下载地址:www.0531HYT.NET)。 [我们提供了电脑网页、安卓、苹果等系统的手机客户端和通用手机网页版及通过关注微 信服务号:wx 0531hyt com 来访问的方法]

正式用户名是 dtu 的 Id 的后 5 位数字,初始密码是:1234;

#### 第7页共24页

| 这面 环字通 利花有限公司                         | 办公:济南济微路90#1号(         | 窗业楼3层南区 250022          |
|---------------------------------------|------------------------|-------------------------|
|                                       | Email:Ywjn@0531Hyt.com | Support@0531hyt.com     |
| 真线电话:0531-87156618,自动传真:0531-87162717 | Http://www.0531Hyt.com | Http://Soft.0531hyt.com |

## 寰宇芬标<sup>®</sup>

#### 大砼测温全无线系统-《使用手册》精简版

(用户名不能改,密码可以改。第一次登录后,系统提醒您请一定改密码哦); 在这里可以查看网站使用说明、进行诸如查询间隔、温差报警、用户权限等等参数的 设置、以及用报表、excel、图形等方式查看测温数据等;还可以在这里设置温差和设备故 障时用短信通知。手机客户端的下载也在这里,支持安卓、苹果等6种系统,也可直接使用 手机的浏览器。

下面是一些应用截图,具体的说明请在网站查看:

| ♦ [<br>♦ [                 | <mark>当前</mark> )<br>当前》                                                                                                    | <b>股务器时间】:</b><br>刘览器时间】:              | <b>2013年11</b> ,<br>2013年11,  | <mark>月26日1</mark><br>月26日1 | <b>0时8分17秒</b><br>0时8分28秒                |          |        |         |         |         |       |       |       |          |              |    |
|----------------------------|----------------------------------------------------------------------------------------------------|----------------------------------------|-------------------------------|-----------------------------|------------------------------------------|----------|--------|---------|---------|---------|-------|-------|-------|----------|--------------|----|
| • GI<br>• GI<br>• 上<br>· 米 | <ul> <li>CPRS機块的1D号, 2000年2000年1月月4.</li> <li>CPRS查询定时间隔【10】分钟, 服务器端口【43001】。</li> <li>上次GPRS_DTU注册时间, 2013-11-26 10:04:15</li> <li>上次运配器应答时间, 2013-11-26 10:04:19</li> <li>采集講 [硬件D]列表中共有4个D号, 0001,0002,0003,0004</li> </ul> |                                        |                               |                             |                                          |          |        |         |         |         |       |       |       |          |              |    |
| • 4                        | 最近                                                                                                    | 一次数据                                   | 7:32, □                       | 新                           | 1 10 10 10 10 10 10 10 10 10 10 10 10 10 | 0:17:32- |        |         |         |         |       |       |       |          |              |    |
|                            | ○GI<br>○名<br>○                                                                                                    | PRS模块的 I D-<br>·采集器 I D列<br>·无线采集器 I 的 | 号: 0001,<br>長: 0001,<br> 电压低于 | 0002,0<br>3.8V8             | ● ○服务器端<br>003,0004<br>需要给其电池充电          | ¦□: 4300 | 1      |         |         |         |       |       |       |          |              |    |
|                            | 序                                                                                                    | 接收日期                                   | 接收时间                          | 主地址                         | 站点编号(GPRS)                               | 1#传感器    | 2#传感器  | 3#传感器   | 4#传感器   | 5#传感器   | 6#传感器 | 7#传感器 | 8#传感器 | 数据线      | 电压V          | 电量 |
|                            | 01.                                                                                                    | 2013-11-26                             | 10:01                         | 0001                        | 005_126_017                              | 013.90   | 019.00 | 019.72  | 019.77  | 017.84  | E1    | E1    | E1    | 无线       | 4.3          |    |
|                            |                                                                                                    |                                        | 1.0.01                        | 0000                        | 005 126 009                              | 019 00   | 029 78 | 030, 96 | 029, 75 | 028, 50 | E1    | E1    | F1    | THE      | 1.2          |    |
|                            | 02.                                                                                                    | 2013-11-26                             | 10:01                         | 0002                        | 005_126_008                              | 010.00   | 020.10 |         |         |         | 7.7   | 0.00  |       | 75.5%    | 4.0          |    |
|                            | 02.<br>03.                                                                                                    | 2013-11-26<br>2013-11-26               | 10:01                         | 0002                        | 005_126_008                              | 010.90   | 015.40 | 015.71  | 014.75  | 014.43  | E1    | E1    | E1    | 无线<br>无线 | 4. J<br>4. 4 |    |

#### (图:网站上显示的[最近一次数据])

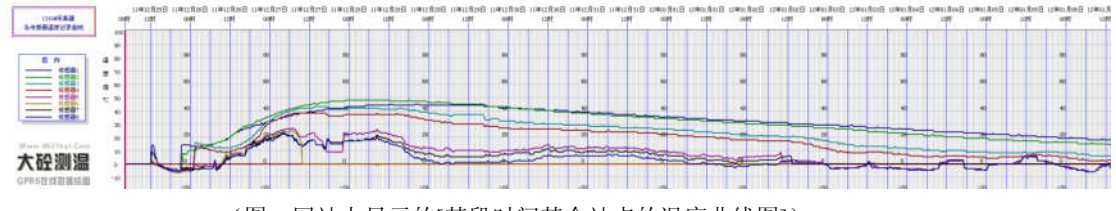

(图:网站上显示的[某段时间某个站点的温度曲线图])

●【无线采集器】的外观:

#### 第8页共24页

| 济南      | 环字通          | 科技有限公司             |
|---------|--------------|--------------------|
| 直线电话:05 | 31-87156618, | 自动传真:0531-87162717 |

カな: 済南済微路90#1号商业楼3层南区 250022 Email:Ywjn@0531Hyt.com Support@0531hyt.com Http://www.0531Hyt.com Http://Soft.0531hyt.com

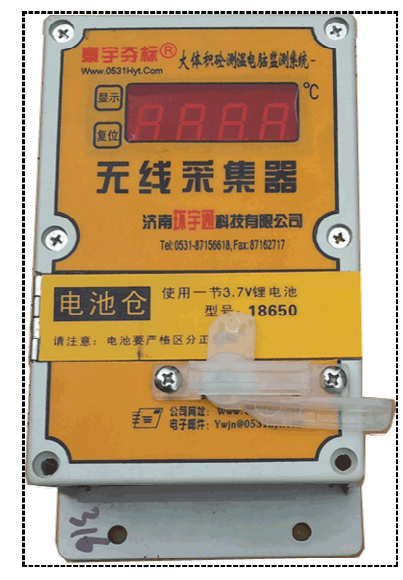

(图: 2015 版无线采集器的外观,新增了可以方便更换电池的电池仓部分) 无线采集器安放到现场,使用 1 节标准 18650 锂电池作为电源。需要安装 433MHz 的匹配天线才能进行无线通讯,需要连接预埋到混凝土内的温度传感器才能测温。

#### ●【无线采集器】的传感器通道:

⊙传感器插口序号:

每个【无线采集器】有8个传感器通道,可同时连接1~8个【温度传感器】, 如下图所示:

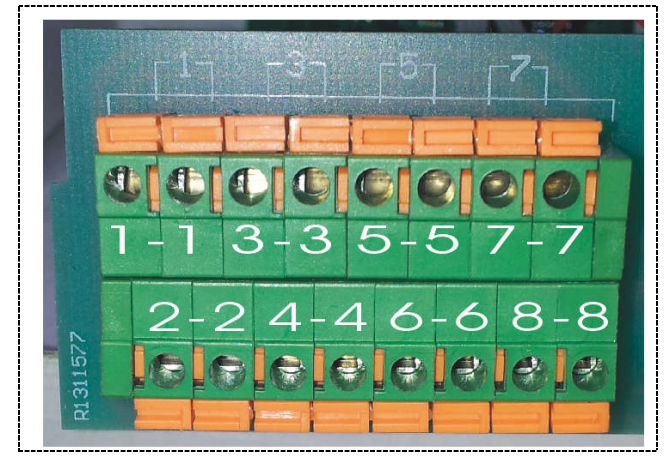

(图: 无线采集器传感器插口编号)

传感器的接口是成对的,因为传感器使用的是两根引线。传感器接入时:使用平口小螺 丝刀压下相对应的橙色锁扣(橙色块),将引线插入到接口,拿开螺丝刀即可。插头平行于 橙色锁扣,更容易插入。注意:一个传感器的两条引线,只能分别接驳到同一编号的两个插 孔中。传感器拔除时:使用平口小螺丝刀压下相对应的橙色锁扣,将引线从接口拔除。

#### 第9页共24页

| 这面 环字通              | 利                  | 办公:济南涞微路90#1号高         | <b>让楼3层南区</b> 250022    |
|---------------------|--------------------|------------------------|-------------------------|
|                     |                    | Email:Ywjn@0531Hyt.com | Support@0531hyt.com     |
| 直线电话:0531-87156618, | 自动传真:0531-87162717 | Http://www.0531Hyt.com | Http://Soft.0531hyt.com |

寰宇芬标<sup>®</sup>

未使用的传感器通道接口空着即可,不要插入任何东西。

传感器的插头部分(插针是左右扁平的,扁平面水平插入时容易)可直接插入到对应的 传感器插口中,同一个传感器的两条引线插头不再区分正负极(内部已整流)。如果要从压 (押)线端子中取出传感器插头,按下对应的小小按钮块即可松开锁定。

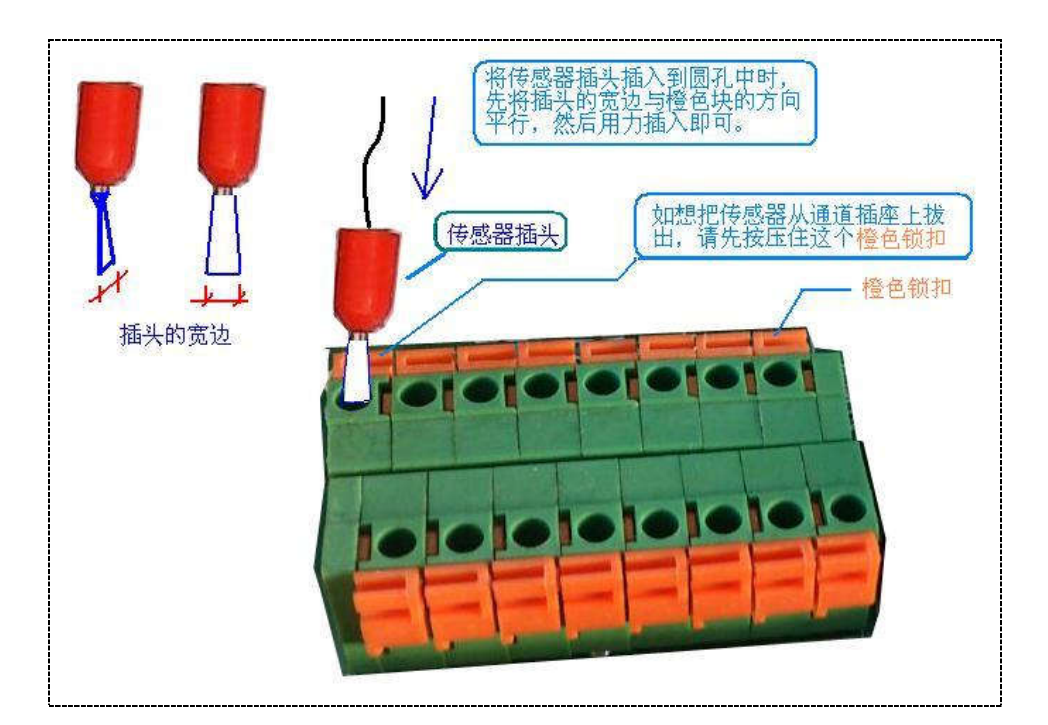

(图: 传感器插入或拔出时的技巧)

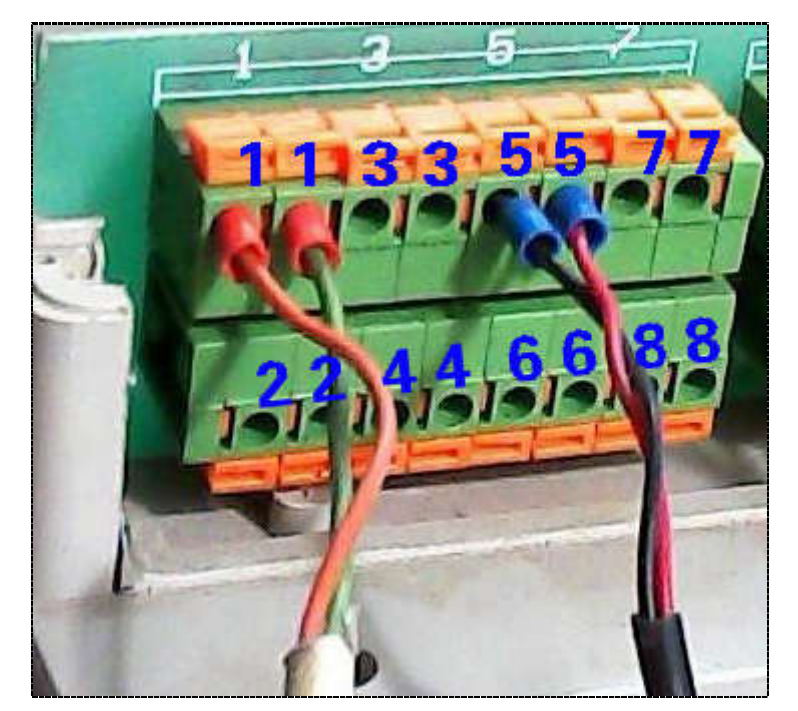

#### 第 10 页 共 24 页

济南 环字通 科技有限公司 1代电话:0531-87156618, 自动传系:0531-87162717 かな: 済南済機路90#1号商业楼3层南区 250022 Email:Ywjn@0531Hyt.com Support@0531hyt.com Http://www.0531Hyt.com Http://Soft.0531hyt.com (图:本图中在1#和5#通道插入了传感器)

#### ●【无线采集器】的【显示】按钮:

现场【无线采集器】同时提供了现场显示测温数据的功能。为施工人员提供 了方便。如果想在现场显示测温数据,只需要按下【无线采集器】上的〖显示〗 按钮。

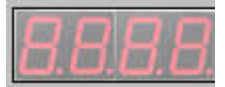

⊙按下显示按钮后显示内容释义:

| - | Ι | d | —  |
|---|---|---|----|
| V | N | N | N. |

设备的站点编号,范围从01~64(所有版) 设备的内部时间的时和分(2015版)

|        | S   | Ν      | 1.     |  |
|--------|-----|--------|--------|--|
|        | S   | N      | 2.     |  |
| _•     | S   | N      | 3.     |  |
| Ξ      | . 1 | 1      | 0.     |  |
|        |     |        |        |  |
| d      | =   | a      | a      |  |
| d<br>h | =   | a<br>b | a<br>b |  |

= ,

设备的<sup>-</sup>. SN1.,第一个显示为<sup>-</sup>.时表示显示的是SN1,(2014版) 设备的<sup>-</sup>. SN2.,第一个显示为<sup>-</sup>.时表示显示的是SN2,(2014版) 设备的\_. SN3.,第一个显示为\_.时表示显示的是SN3,(2014版) 第一个显示为 =. 时表示显示的是无线信道,默认110,(2014版) 等号右侧是设备时钟的日,(2013版) 等号右侧是设备时钟的时,(2013版)

| e c. | 等号右侧是设备传感器1的温度值(所有版) |
|------|----------------------|
| e c. | 等号右侧是设备传感器2的温度值      |
| e c. | 等号右侧是设备传感器3的温度值      |
| e c. | 等号右侧是设备传感器4的温度值      |
| e c. | 等号右侧是设备传感器 5 的温度值    |
| e c. | 等号右侧是设备传感器 6 的温度值    |
| e c. | 等号右侧是设备传感器 7 的温度值    |
| с.   | 等号右侧是设备传感器8的温度值      |

U = c c. 等号右侧是设备电池的电压值,当电压值小于 3.8V 时,用户需要给电 池充电。

#### ●关于【无线采集器】的 ID 号:

原则:同一个中继器下的无线采集器的 I D 号具有唯一性、连续性,从小到大排列。 每个【无线采集器】都有一个 I D 号,在软件中对应于【站点号】,范围是 数字 0 1 至 6 4。在同一个中继器下的各个采集器的 I D 号都应该是唯一的,从 最小的 0 1 号开始依次增大,同一个工地上的采集器 I D 号不能重叠。

当用户开始使用无线采集器时(通常是第一次使用时),应查看一下各个无

| 这面 坏字诵                      | 亂枝有限公司             | 办公:济南涞微路90#1号          | 商业楼3层南区 250022          |
|-----------------------------|--------------------|------------------------|-------------------------|
|                             |                    | Email:Ywjn@0531Hyt.com | Support@0531hyt.com     |
| <b>1线电话:</b> 0531-87156618, | 角動修真:0531-87162717 | Http://www.0531Hyt.com | Http://Soft.0531hyt.com |

#### 第 11 页 共 24 页

### 寰宇芬标<sup>®</sup>

线采集器的 I D 号, 看是不是有重复的, 看一下 I D 编号是否**连续**, 否则需要调整他们的编号或重新给它们编号。

▼下面叙述了如何给无线采集器重新编 ID 号,这个一般出厂时都已经设定好了, 在现场仅仅需要时才进行:

○第一步:用小螺丝刀拧下无线采集器的前外壳上的所有螺丝,然后取下无线采集器的前外壳,可以看到如下图的显示模块:

○第二步:按一下【复位】按键,然后按一下【SEL】按键,显示板上立刻显示-id-, 其中 id 是这台无线采集器上的原有的 ID 号,你同时会看到 id 号左右的减号"-" 是闪烁的。

○第三步:按下【S1】按键,你会发现 ID 号的个位在改变,当个位变到你需要的 ID 号的个位时,请放开【S1】键;

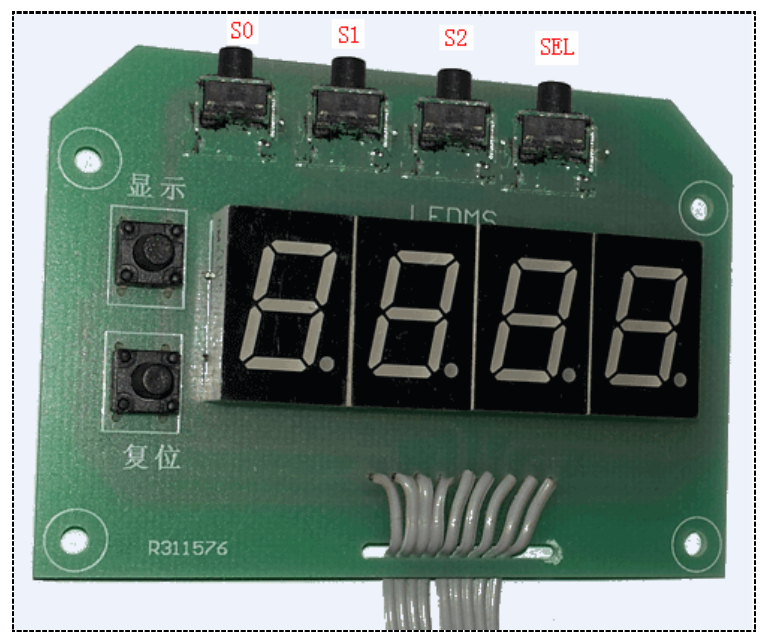

(图:无线采集器内部的显示模块上共有6个按键)

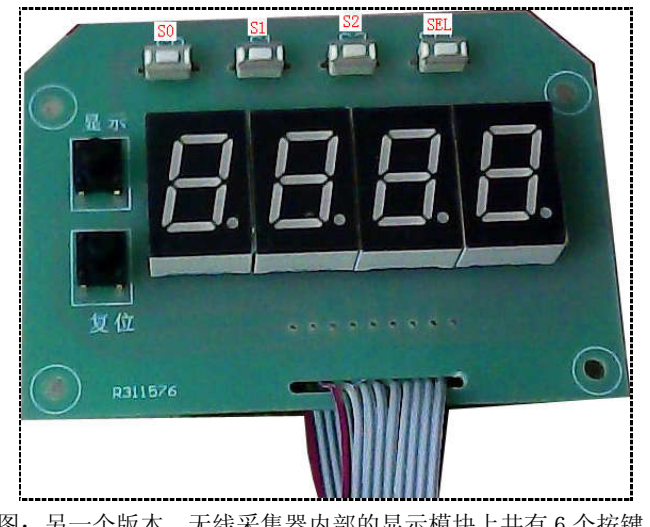

(图:另一个版本,无线采集器内部的显示模块上共有6个按键,) 第 12 页 共 24 页

济南 环字通 科技有限公司

かな: 済南済微路90#1号商业楼3层南区 250022 Email:Ywjn@0531Hyt.com Support@0531hyt.com Http://www.0531Hyt.com Http://Soft.0531hyt.com

直线电话:0531-87156618, 自动传真:0531-87162717

○第四步:按下【S2】按键,你会发现 ID 号的十位在改变,当十位变到你需要的 ID 号的十位时,请放开【S2】键;
○第五步:按下【S0】键 3 秒,设备保存你刚刚设好的 ID 号,自动关闭显示;
○第六步:按下【显示】按键,检查你的 ID 号是不是保存成功;

▼请注意检查以下几点:

1、同一个中继器下的无线采集器的 I D 号应具有唯一性 (不重复);

- 2、同一个中继器下的各个无线采集器的 I D 号应具有连续性(不跳号);
- 3、同一个中继器下的无线采集器的最小 I D 号应该从 0 1 开始 (从小到大);

#### ●关于无线采集器的【电池】:

【无线采集器】使用的是一节锂电池,如下图所示

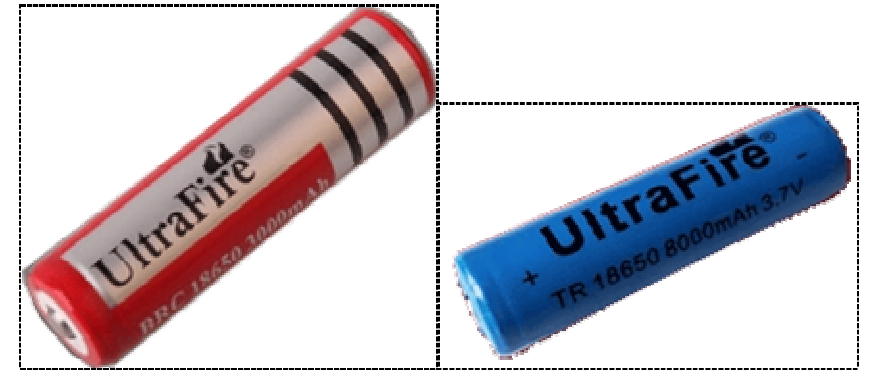

(图: 2015版无线采集器中使用的标准的 18650 锂电池样本)

第 13 页 共 24 页

济南 环字通 科技有限公司 其後电话:0531-87156618, 自动传真:0531-87162717 カ公: 済南済微路90#1号商业楼3层南区 250022 Email:Ywjn@0531Hyt.com Support@0531hyt.com Http://www.0531Hyt.com Http://Soft.0531hyt.com

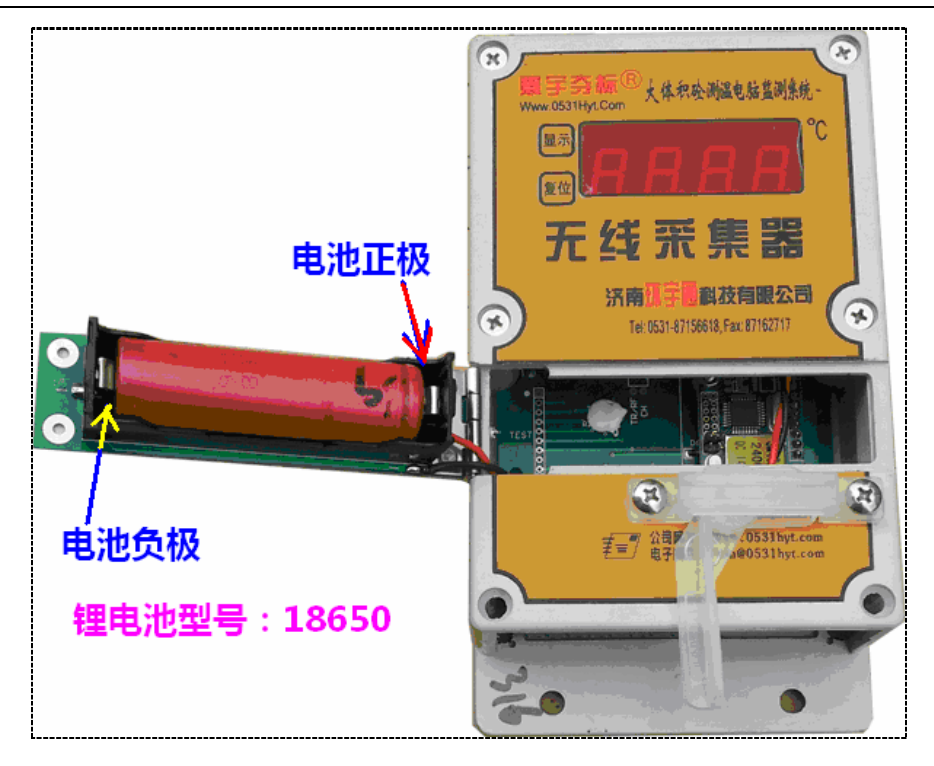

(图: 2015 版无线采集器中使用 1 节标准的 18650 锂电池)

⊙如何给设备换电池:

在网站上或PC端或手机客户端,都可以看到各个无线采集器上的电池的电压 和电量,当电量余量为一格时或电压低于 3.7V时,就需要取下该【无线采集器】 上的锂电池,拿去充电了;不要忘了给采集器换上充满电的电池。

从【无线采集器】上取下电池的步骤:

○第一步:打开【无线采集器】的电池仓;

⊙第二步:取下锂电池体即可;

给【无线采集器】上装上电池的步骤:

⊙第一步:打开【无线采集器】的电池仓;

第二步:将已经充好电的锂电池放入电池盒内,一定注意正负极性,并 确保接触良好;

⊙第二步:关闭电池仓并锁好;

⊙如何给锂电充电

电力不足的锂电,需要及时充电。要求使用专用的充电器。充电器上的指示灯为红色时, 表示正在充电中,充电器上的指示灯变为绿色后,便表示已经充满。

#### *(锂电池一定要正确使用,否则可能出现危险。关于锂电池的正确使用知识, 请在网上自行查找资料)*

| 这面 抹字诵 利芬有限公司                         | 办公:济南济微路90#1号商         | 1 业楼3层南区 250022         |
|---------------------------------------|------------------------|-------------------------|
|                                       | Email:Ywjn@0531Hyt.com | Support@0531hyt.com     |
| 直线电话:0531-87156618,自动传真:0531-87162717 | Http://www.0531Hyt.com | Http://Soft.0531hyt.com |

#### 第 14 页 共 24 页

了解一下【无线采集器】的扩展或定制功能:

#### 【无线采集器】可作为【8 通道定时测温记录仪】使用

无线采集器是一个多用途的设备,无论使用无线电传输数据与否,它内部都同时是一台8通道的定时记录仪。(此时,它等同于我们公司的另一个系列产品中的型号为【TR8】的"现场定时测温记录仪")。*与云服务模式无关,要了解详情,请参见对应手册。* 

#### ●无线采集器作为【8通道定时测温记录仪】用:

【无线采集器】充当【8 通道定时测温记录仪】时,数据记录间隔是30分钟一次(此间隔是固定的,即每隔半个小时自动测量一次数据并保存到自己的电子硬盘内),容量是一个月。内部的电子硬盘空间是循环使用的,意思是:下个月同一个时间的数据会覆盖上一个月同一个时间的数据。举个例子:2月18日19点30分的数据的位置。所以,用户必须在一个月内将数据转存一次。

【无线采集器】充当【8通道定时测温记录仪】,那么本小节以下的叙述中就 将【无线采集器】称为8通道【定时测温记录仪】。*与云服务模式无关,要了解 详情,请参见对应手册。* 

●使用【USB 数据转存器或 SD 卡】,将【定时测温记录仪】内的数据转走: 与云服务模式无关,要了解详情,请参见对应手册。

第 15 页 共 24 页

济南 环字通 科技有限公司 其後 e H: 0531-87156618, 自动传真:0531-87162717 かな: 済南済微路90#1号商业楼3层南区 250022 Email:Ywjn@0531Hyt.com Support@0531hyt.com Http://www.0531Hyt.com Http://Soft.0531hyt.com

| 富  | 宝 | 스 | <b>★∓</b> <sup>®</sup> |
|----|---|---|------------------------|
| 72 | - |   |                        |

| (1999)班从借将(H01142)号 | 招生                          |
|---------------------|-----------------------------|
| JPK 2m              |                             |
|                     | The second of the           |
| 产品名称: 大             | 口体积砼智能测温系统                  |
| 型号规格:               | CTS                         |
| 生产单位:济              | 南环宇通科技有限公司                  |
| 受检单位:               | 同上                          |
| 委托单位:               | 同上                          |
| 检验类别:               | 委托检验                        |
| EPRE 中国演            | 和<br>宝(山茶) 狭整室<br>重新产品监督检验所 |

版本历史: 1994, 1995, 1997, 2001, 2003, 2005, 2007, 2008, 2010, 2012, 2013, 2014, 2015, 2016

技术参数:

第 16 页 共 24 页

| 这面 环字通                                | 私技有限公司 | 办公:济南济微路90#1号;         | 商业楼3层南区 2           | 250022 |
|---------------------------------------|--------|------------------------|---------------------|--------|
|                                       |        | Email:Ywjn@0531Hyt.com | Support@0531hyt.c   | om     |
| 直线电话:0531-87156618,自动传真:0531-87162717 |        | Http://www.0531Hyt.com | Http://Soft.0531hyt | com    |

无线采集器 (工业级标准)

1、设备工作环境温度: -40~80℃;

2、测量范围: -55℃~153℃, 支持传感器的最大分辨率为 0.01℃。

4、最大集连数:无限制,但为了响应速度,建议同一个数据中继器下的无线采集器最 好控制在 64 台以内;

5、每台无线采集器的可以连接的传感器个数: 1~8个;

6、无线采集器到传感器长度: 0~5m; 5~180m (定制);

7、供电方式:无线采集器使用一节18650(3.7V~4.3V)标准锂电池;

8、测量方式: 自动巡检 / 触发巡检;

9、八路 AD 测量和无线发送总时间<0.45 秒,数据分辨率 0.0125,25℃时的误差<=0.3℃;

10、无线采集器仅在发送数据时耗电,其他时间休眠,每次发送数据耗时<=0.45秒;

11、2014版以前无线采集器同时可作定时记录仪使用。

12、2015 版无线采集器之间支持数据的自动路由;

13、2016 版无线采集器支集成定时记录备份、无线转发、自动组网、SD卡、USB等 多种功能;

#### 无线中继器

1、设备工作环境温度: -20℃~80℃,放置于室内或现场的保护盒子内;

2、与计算机接口:免驱动的全速 USB,即插即用;

3、无线扩频技术,最大通讯视距3千米。由于功耗、无管、天线、现场障碍、机电干扰等原因,无线中继器和各个无线采集器距离最好控制在200m内(与出厂设定的无线发射功率有关);

4、电源电压:通过电源适配器将 AC170V~240V/50~60Hz 市电变成 5V 使用; D T U 使用中继器上输出的电源;

5、数据收发指示;

电子产品,请注意防潮防雨防雷防砸防摔防盗…;

## 有关测温方案、传感器布置方式等以及更多更新的技术资料,敬请访问:http://www.0531hyt.com

注: 【无线测温系统使用电脑方式】的《使用说明》另文阐述。

#### 济南环宇通科技有限公司

Email: <u>yw@0531hyt.com</u> 网站: <u>http://www.0531hyt.com</u> 直线电话:(0531)8715-6618 办公:济南济微路 90 号 服务QQ:635211035

第 17 页 共 24 页

济南 环字通 科技有限公司 1 秋 ¢ #:0531-87156618, 1 秋 ¢ £:0531-87162717 かな: 済南済微路90#1号商业楼3层南区 250022 Email:Ywjn@0531Hyt.com Support@0531hyt.com Http://www.0531Hyt.com Http://Soft.0531hyt.com

#### 最新升级: 2015 年版中继器:

不需要打开外壳。

新增功能: 2015 版的无线中继器改用了 32 位 ARM 作为主控 CPU,新增了无 线自动路由功能,新增 miniSD 卡插口,如下图:

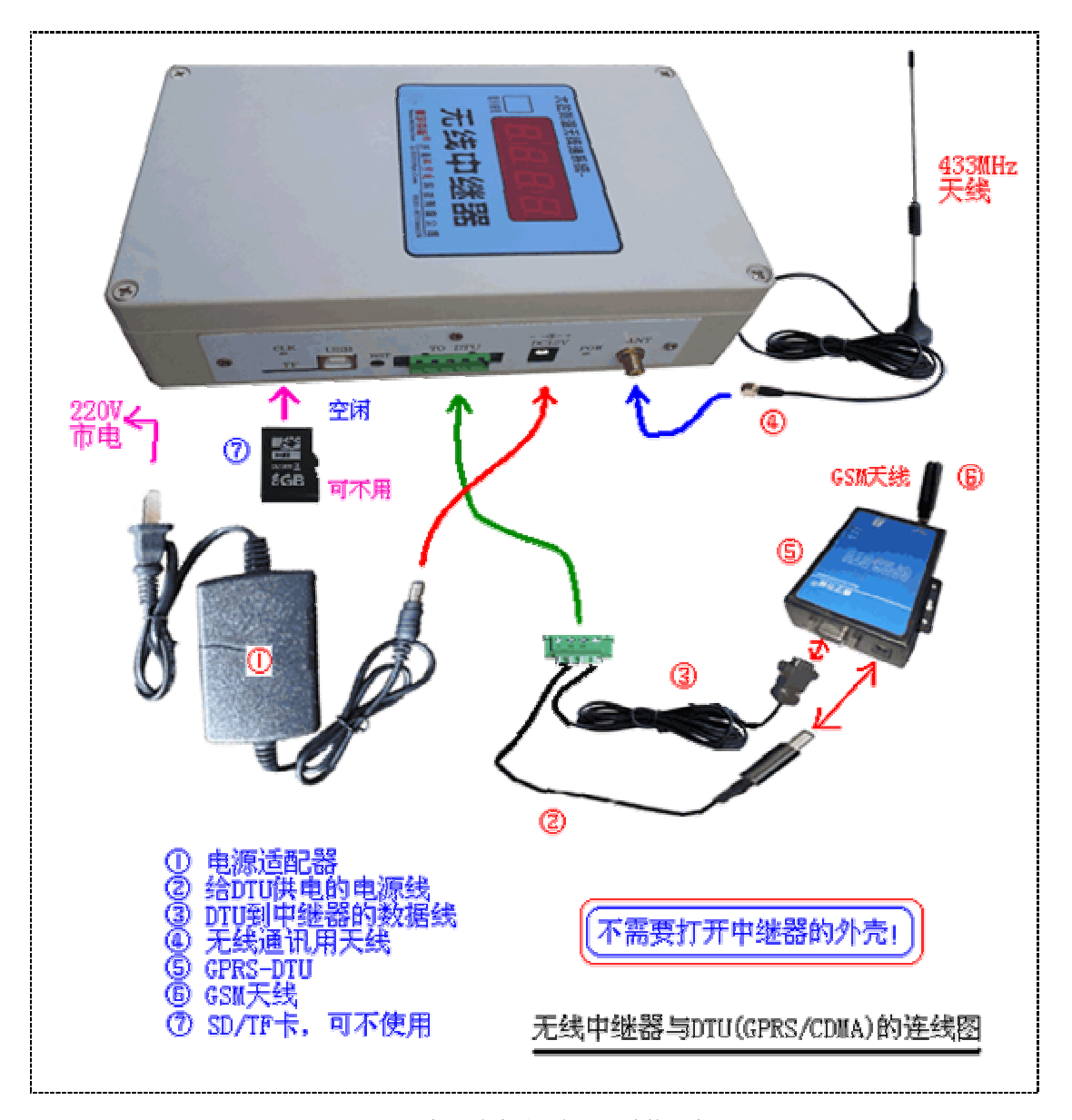

(图: 2015 版无线中继器与 DTU 连接示意图) (图: 2015 版无线中继器,专门配备了 miniSD 卡插口,并支持系统的全无线自动路由功能)

第 18 页 共 24 页

#### **济南 环字通 科技有限公司** 1或电话:0531-87156618, 自动传真:0531-87162717

かな: 済南済機路90#1号商业楼3层南区 250022 Email:Ywjn@0531Hyt.com Support@0531hyt.com Http://www.0531Hyt.com Http://Soft.0531hyt.com 该版中继器,也支持 USB 直连电脑,并无须安装驱动,直接使用 USB 打印电缆线即可。请注意,GPRS 模式和 USB (直连电脑)不要同时使用,如果同时使用,系统默认为是 USB 模式,只有 USB 没插电脑时,GPRS 模式才起作用。

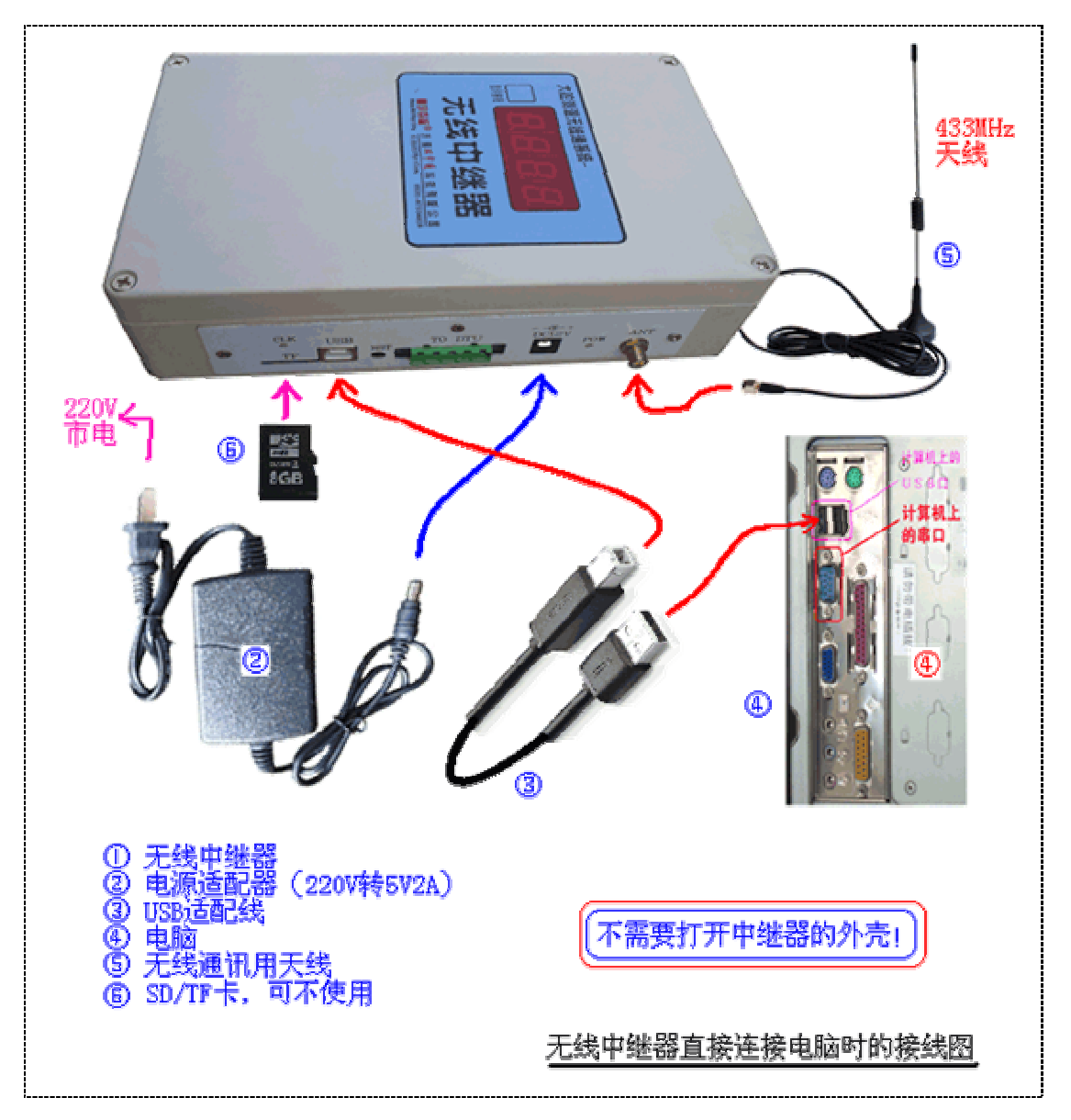

(图: 2015 版无线中继器与 PC 连接时的示意图)

#### 最新升级: 2015 年版无线采集器:

使用时不需要打开外壳。无线采集器安放到现场,使用1节标准18650 锂电池作为电源。需要安装433MHz 的匹配天线才能进行无线通讯,需要连接预埋到混凝

| 第 | 19 | 页 | 共 | 24 | 页 |
|---|----|---|---|----|---|
|   |    |   |   |    |   |

| 这南 扬字诵 利芬有限公司                         | 办公:济南济微路90#1号商         | 高业楼3层南区 250022          |
|---------------------------------------|------------------------|-------------------------|
|                                       | Email:Ywjn@0531Hyt.com | Support@0531hyt.com     |
| 直线电话:0531-87156618,自动传真:0531-87162717 | Http://www.0531Hyt.com | Http://Soft.0531hyt.com |

土内的温度传感器才能测温。

新增功能:2015版的无线采集器之间新增了自动路由功能,改进了电池仓, 方便用户更换电池;由于多数快递禁止邮寄电池,所以该版使用了各地都容易购 买的标准的18650锂电池作为电源。为防止生锈,外壳螺丝和门禁配件全部使用 了不锈钢或和塑料,如下图:

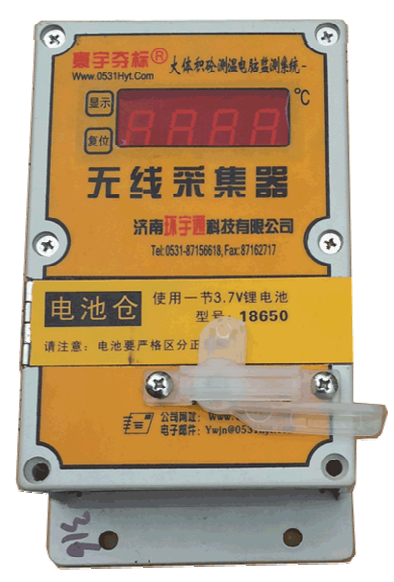

<sup>(</sup>图: 2015 版无线采集器,专门配备了容易更换电池的的电池仓)

第 20 页 共 24 页

济南 环字通 科技有限公司 1代电话:0531-87156618, 自动传真:0531-87162717 かな: 済南済微路90#1号商业楼3层南区 250022 Email:Ywjn@0531Hyt.com Support@0531hyt.com Http://www.0531Hyt.com Http://Soft.0531hyt.com

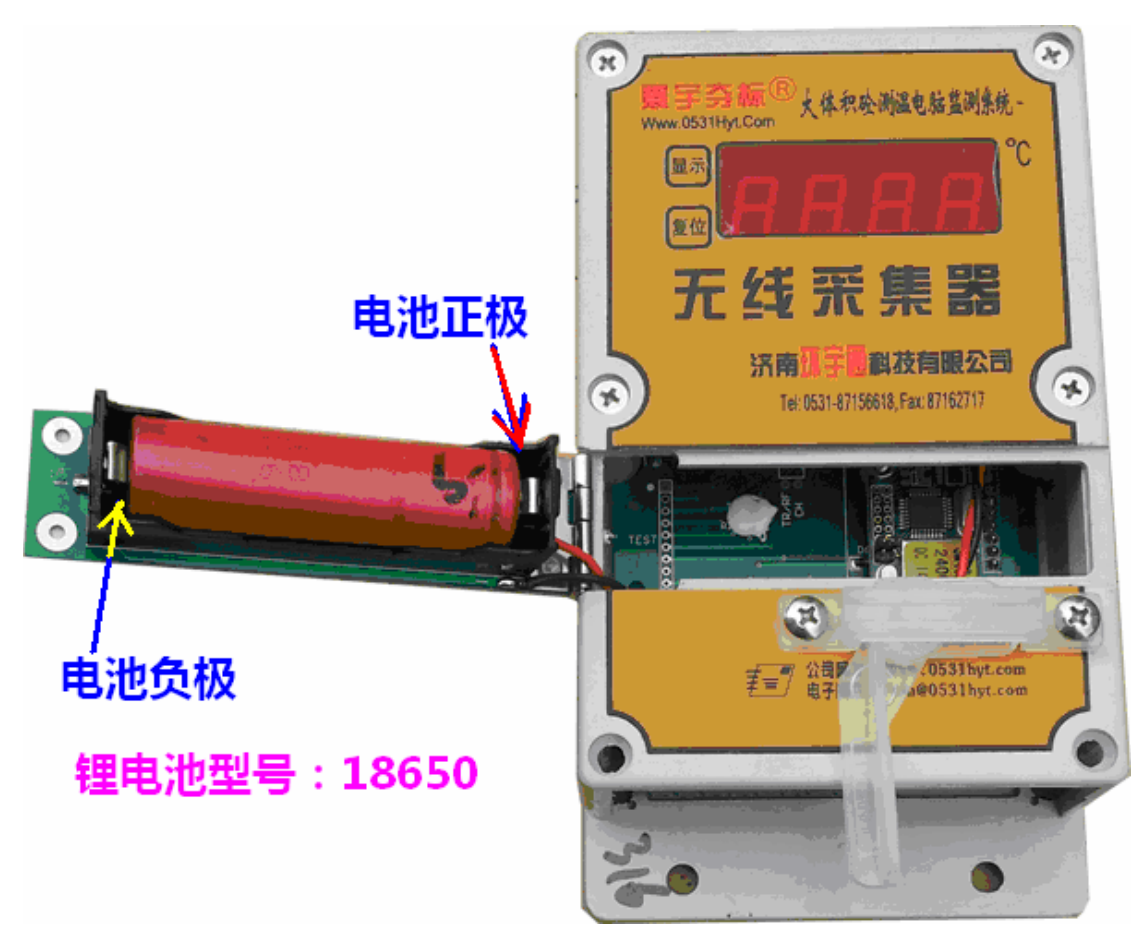

(图: 2015版无线采集器,打开电池盒,换锂电池,一定要注意电池型号和正负极性) 2015版的无线采集器的天线和传感器使用方式与以前版本的相同。

第 21 页 共 24 页

济南 环字通 科技有限公司 其後电话:0531-87156618, 自动传真:0531-87162717 カな: 済南済微路90#1号商业楼3层南区 250022 Email:Ywjn@0531Hyt.com Support@0531hyt.com Http://www.0531Hyt.com Http://Soft.0531hyt.com

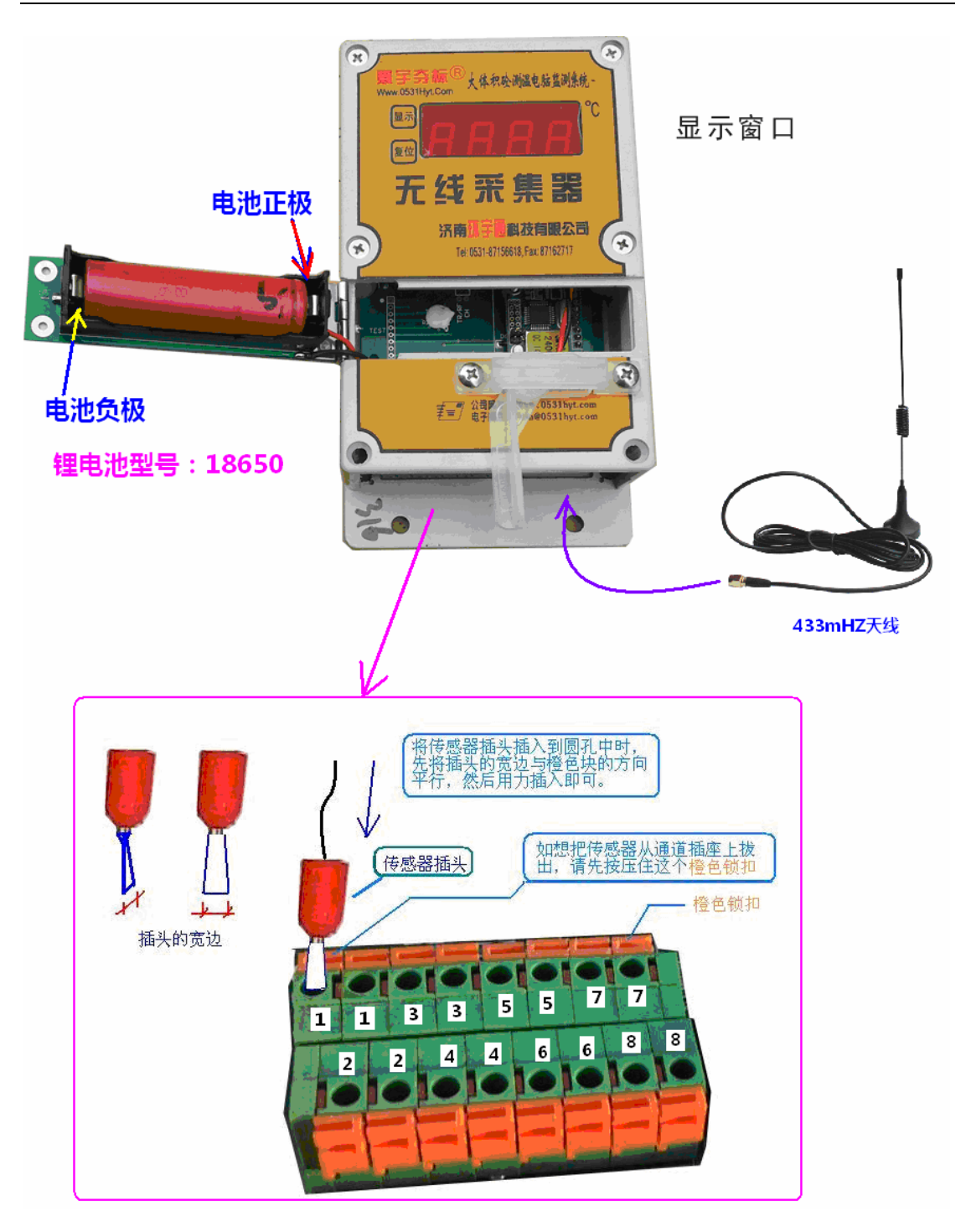

#### 第 22 页 共 24 页

济南 环字通 科技有限公司 其後电话:0531-87156618, 自动传真:0531-87162717 カ公: 済南済機路90#1号商业楼3层南区 250022 Email:Ywjn@0531Hyt.com Support@0531hyt.com Http://www.0531Hyt.com Http://Soft.0531hyt.com

#### ●【无线采集器】的现场保护:

【无线采集器】在现场使用时,可以放置到木制的保护盒内,传感器线和天线从木盒的预留孔中穿入。木盒固定在立起来的钢筋顶端。木盒可以在工地制作,结构可参考下图制作: 木 盒 的 结 构 和 材 料

六面立方体结构

木盒高度25cm 木盒宽度25cm 木盒厚度10cm

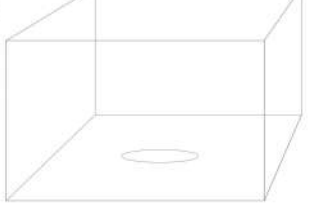

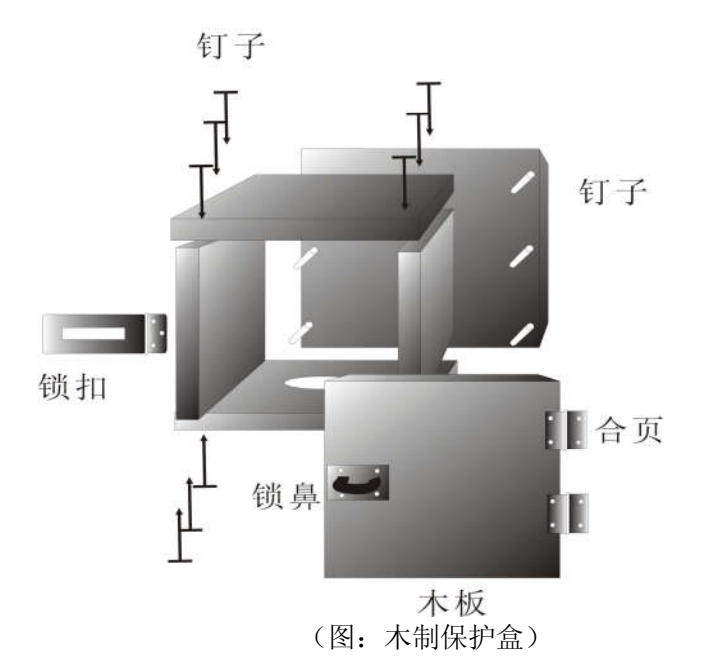

底面中心打孔直径5cm,用以走线

#### 第 23 页 共 24 页

济南 环字通 科技有限公司 其後电话:0531-87156618, 自动传真:0531-87162717 カ公: 済南済機路90#1号商业楼3层南区 250022 Email:Ywjn@0531Hyt.com Support@0531hyt.com Http://www.0531Hyt.com Http://Soft.0531hyt.com